Aktualizacja: 23.03.2022

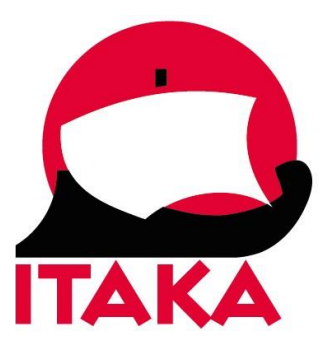

# INSTRUKCJA WYPEŁNIANIA FORMULARZA DLA PODRÓŻUJĄCYCH NA MAURITIUS

W celu uzupełnienia formularza należy wejść na stronę internetową <u>https://safemauritius.govmu.org/</u>. Pola oznaczone gwiazdką są obowiązkowe.

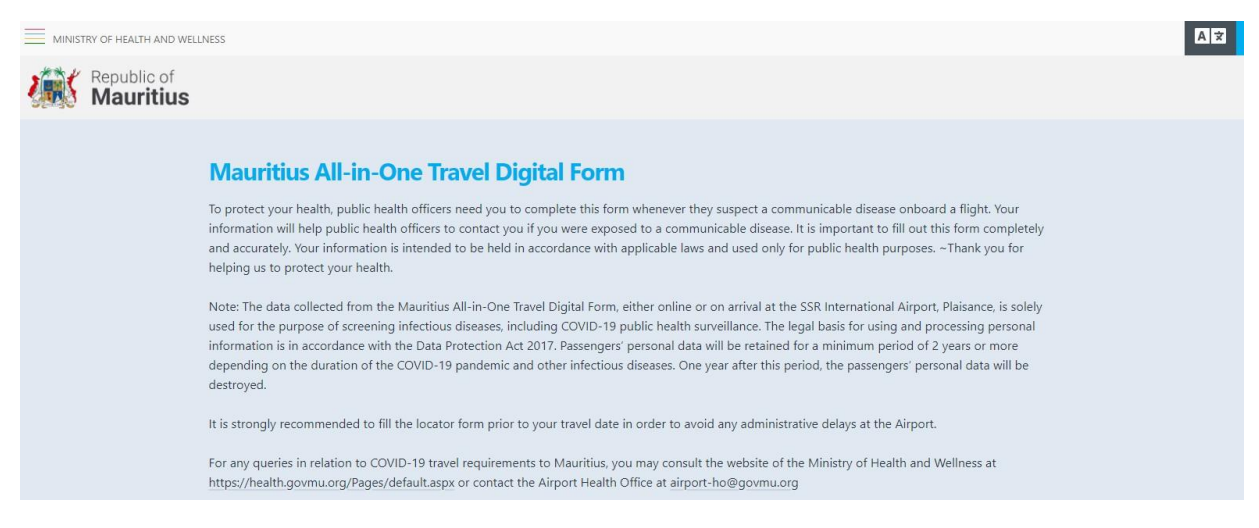

1. Zaznacz, że nie jesteś obywatelem Mauritiusu – w sekcji *Passenger Type: Are you a Citizen, or Non-Citizen of Mauritius?* wybierz *Non-Citizen*:

| Passenger Ty      | pe                         |        |  |  |
|-------------------|----------------------------|--------|--|--|
| Are you a Citizer | n, or Non-Citizen of Mauri | tius?* |  |  |
| O Citizen         |                            |        |  |  |
| O Non-Citizen     |                            |        |  |  |
| Back              | ext                        |        |  |  |

## Kliknij w NEXT

2. Następnie podaj dane dot. lotu (Flight):

| Airline*         | Flight*                 |   | Seat              |                                       |
|------------------|-------------------------|---|-------------------|---------------------------------------|
| Select           | <br>Select              | ~ |                   |                                       |
|                  | My flight is not listed |   |                   |                                       |
| Date Of Arrival* | Time of Arrival         |   | Purpose of Visit* |                                       |
| mm/dd/www        |                         |   | Select            | · · · · · · · · · · · · · · · · · · · |

*Airline* – linie lotnicze – wybierz z listy

 Flight – lot – wybierz z listy (numery lotów wyświetlają się automatycznie) lub zaznacz My flight is not listed i uzupełnij ręcznie numer lotu
 Seat – numer miejsca w samolocie (pole nieobowiązkowe)

Date of Arrival (mm/dd/yyyy) – data przylotu na Mauritius – wybierz z kalendarza (mm/dd/rrrr)

*Time of Arrival* – godzina przylotu – wybierz z listy

Purpose of Visit - cel wizyty - wybierz z listy: Visit/Holiday - wypoczynek

3. W kolejnym kroku podaj dane:

| Title*   | Last (Family) Name* |       | First (Given) Name* | Middle Initial |
|----------|---------------------|-------|---------------------|----------------|
| Select   |                     |       |                     |                |
| Sex*     | Date Of Birth*      | Profe | ession              |                |
| Select V | mm/dd/vvvv          | -     |                     |                |

Title – tutuł – wybierz z listy: *Mr* – Pan, *Mrs* – Pani, *Ms* – Pani, *Miss* – Panna, *Dr* – Dr. Last (Family) Name – nazwisko First (Given) Name – imię (pierwsze) Middle initial – drugie imię Sex – wybierz Male - mężczyzna, Female – kobieta Date of Birth (mm/dd/yyyy) – data urodzenia (mm/dd/rrrr) – wybierz z kalendarza Profession – zawód

Kliknij w NEXT

4. Następnie uzupełnij dane w sekcji Recent Travel (Ostatnie podróże):

*Countries visited during last 6 months* – kraje odwiedzane w ciągu ostatnich 6 miesięcy – wybierz z listy

Port Of Embarkation - lotnisko wylotowe

Kliknij w NEXT

5. Podaj dane dot. zdrowia:

| lealth           |                     |                                 |                   |                              |                 |
|------------------|---------------------|---------------------------------|-------------------|------------------------------|-----------------|
| Have you expe    | ienced any of the f | ollowing within the past 14 day | s?                |                              |                 |
| Fever            | Sore Thro           | at Joint Pain                   | Cough             | Breathing<br>Difficulties    | Rash            |
| O Yes            | O Yes               | O Yes                           | O Yes             | O Yes                        | ○ Yes           |
| O No             | O No                | () No                           | O No              | () No                        | () No           |
| Loss of sense of | f smell or taste    | Possible contact with COVID     | 19 Have you teste | d positive for Covid-19 in t | he past 7 days? |
| O Yes            |                     | ○ Yes                           | ○ Yes             |                              |                 |
|                  |                     |                                 |                   |                              |                 |

Have you experienced any of the following within the past 14 days? – Czy w ciągu ostatnich 14 dni wystąpiły u Ciebie następujące objawy? – zaznacz Yes – Tak lub No – Nie: Fever – gorączka Sore Throat – ból gardła Joint Pain – ból stawów Cough – kaszel Breathing Difficulties – trudności w oddychaniu Rash – wysypka Loss of sense of smell or taste – utrata węchu lub smaku

*Possible contact with COVID 19* – Czy miałeś kontakt osobą chorą na COVID-19? *Have you tested positive for Covid-19 in the past 7 days?* – Czy w ciągu ostatnich 7 dni otrzymałeś pozytywny wynik testu na Covid-19?

Kliknij w NEXT

6. W kolejnej sekcji uzupełnij dane dot. szczepień:

| O Ver                  |                     |   |
|------------------------|---------------------|---|
|                        |                     |   |
| O No                   |                     |   |
| Name of First Vaccine  | Date Of First Dose  |   |
| Select                 | ∼ mm/dd/yyyy        | Ö |
| Name of Second Vaccine | Date Of Second Dose |   |
|                        | The second second   | - |

Vaccinated? – Czy jesteś zaszczepiony? – zaznacz Yes – Tak lub No – No Name of First Vaccine – nazwa pierwszej szczepionki – wybierz z listy Date of First Dose (mm/dd/yyyy) – data podania pierwszej dawki (mm/dd/rrrr) – wybierz z kalendarza Name of Second Vaccine – nazwa drugiej szczepionki – wybierz z listy Date of Second Dose (mm/dd/yyyy) – data podania drugiej dawki (mm/dd/rrrr) – wybierz z kalendarza

Kliknij w NEXT.

7. Następnie podaj dane kontaktowe:

| Mobile Phone      | Fixed Phone                |                  | Business  | Phone           |   |
|-------------------|----------------------------|------------------|-----------|-----------------|---|
| +1                | +1                         | +1               |           | +1              |   |
| Email Address*    | Confirm Email              | Address*         | Nationali | ty*             |   |
|                   |                            |                  | Select    |                 | ~ |
| Country of Birth* | Passport Country of Issue  | Passport Number* |           | Date Of Expiry* |   |
| Select            | <ul> <li>Select</li> </ul> |                  |           | mm/dd/yyyy      |   |

Mobile Phone – numer telefonu (pole nieobowiązkowe) Fixed Phone – telefon stacjonarny (pole nieobowiązkowe) Business Phone – telefon służbowy (pole nieobowiązkowe) Email Address – adres e-mail Confirm Email Address – potwierdź adres e-mail Nationality – narodowość – wybierz z listy Pole – Polak Country of Birth – kraj urodzenia – wybierz z listy (np. Poland – Polska) Passport Country of Issue – kraj wydania paszportu – wybierz z listy (np. Poland – Polska) Passport Number – numer paszportu Date Of Expiry – data ważności paszportu (mm/dd/yyyy) – wybierz z kalendarza (mm/dd/rrrr)

# Kliknij w NEXT

8. W kolejnym kroku uzupełnij dane adresowe:

| Number and Street                                                                     | Apartment Number                                                                      | City            |                 |
|---------------------------------------------------------------------------------------|---------------------------------------------------------------------------------------|-----------------|-----------------|
| State/Province                                                                        | Country                                                                               | Zip/Postal Code |                 |
|                                                                                       |                                                                                       |                 |                 |
| Temporary Address (Quarantine site or                                                 | Select hotel address)                                                                 | · •             |                 |
| Temporary Address (Quarantine site or<br>Proposed Length of Stay in Mauritius (days)* | Select<br>hotel address)<br>Telephone No. in Mauritius*                               | Quarantine Site |                 |
| Temporary Address (Quarantine site or<br>Proposed Length of Stay in Mauritius (days)* | Select hotel address) Telephone No. in Mauritius*                                     | Quarantine Site |                 |
| Temporary Address (Quarantine site or<br>Proposed Length of Stay in Mauritius (days)* | Select<br>hotel address)<br>Telephone No. in Mauritius*<br>(+230<br>Number and Street | Quarantine Site | Apartment Numbe |

Permanent Address – adres stały (pole nieobowiązkowe) Number and Street – ulica i numer (pole nieobowiązkowe) Apartment Number – numer mieszkania (pole nieobowiązkowe) City – miasto (pole nieobowiązkowe) State/Province – województwo (pole nieobowiązkowe) Country – kraj (pole nieobowiązkowe) Zip/Postal Code – kod pocztowy (pole nieobowiązkowe)

*Temporary Address (Quarantine site or hotel address)* – adres tymczasowy (miejsce kwarantanny lub adres hotelu)

Proposed Length of Stay in Mauritius (days) – planowana długość pobytu na Mauritiusie (dni) Telephone No. in Mauritius – numer telefonu hotelu, w którym będziesz przebywał na Mauritiusie (np. +2301234567)

*Quarantine Site* – miejsce kwarantanny – tego pola nie należy uzupełniać *Hotel Name* – nazwa hotelu – wybierz z listy Zaznacz checkbox *I am not staying at a hotel / my hotel isn't listed*, jeśli hotelu nie ma na liście.

Number and Street – ulica i numer – dane podstawią się automatycznie po wybraniu hotelu Apartment Number – numer pokoju (pole nieobowiązkowe)

| Contact person in Mauritius |                    |         |               |
|-----------------------------|--------------------|---------|---------------|
| Last (Family) Name          | First (Given) Name | Address | Email Address |
|                             |                    |         |               |
| Mobile Phone                |                    |         |               |
| +1                          |                    |         |               |
| Back Next                   |                    |         |               |

Contact person in Mauritius – dane osoby do kontaktu na Mauritiusie – w polu Last (Family) Name (nazwisko) wpisz nazwę firmy: DMC Hello Islands Mobile Phone – numer telefonu komórkowego: tel. +230 5940 1030

pozostałe pola pozostaw puste

#### Kliknij w NEXT

9. Następnie podaj dane osoby do kontaktu w razie wypadku (*Emergency Contact*):

| mergency Contact       |                               |                                    |         |  |
|------------------------|-------------------------------|------------------------------------|---------|--|
| Emergency Contact Info | ormation of someone who can I | reach you during the next <b>S</b> | 30 days |  |
| Last (Family) Name*    | First (Given) Name*           | Address*                           | Country |  |
|                        |                               |                                    | Select  |  |
| Mahila Dhawat          |                               |                                    |         |  |
| +1                     |                               |                                    |         |  |
| Back Next              |                               |                                    |         |  |

Last (Family) Name – nazwisko, wpisz: Gerie First (Given) Name – imię, wpisz: Cathie Address – adres, wpisz: 40, Queen Mary Avenue, Floreal, 74107 Country – kraj, wybierz z listy: Mauritius Mobile Phone – numer telefonu (wraz z numerem kierunkowym), wpisz: +230 5509 9092

Kliknij w NEXT

10. Na ekranie pojawi się podsumowanie wprowadzonych danych.

Na dole ekranu należy potwierdzić, że wprowadzonych dane są prawdziwe – zaznacz checkbox: *I/Guardian declare that the information I/Guardian have given is true and complete. I/Guardian understand that I/Guardian shall commit an offence if I/Guardian fail to fill the form or knowingly submit false information.* 

| rdian declare that the     | information UGuardian have given is tr | ue and complete. I/Guardian understand that I/Guardian shall commit an offen |
|----------------------------|----------------------------------------|------------------------------------------------------------------------------|
| rdian fail to fill the for | n or knowingly submit false informatio | n.                                                                           |
|                            | -                                      |                                                                              |
| I'm not a robot            | гасартона                              |                                                                              |

Następnie potwierdź, że nie jesteś robotem (*I'm not a robot*).

## Kliknij w SUBMIT

11. Na ekranie pojawi się informacja o poprawnym przesłaniu formularza:

Thank you for filling out the online locator form. Please check your email for any further instructions. You are also requested to bring a printed copy of the Summary PDF with the barcode at the Airport. Note: Click on "Print Summary" button to get a copy of the Summary PDF

Print Summary

Kliknij w PRINT SUMMARY, aby wydrukować dokument.

Dokument z kodem QR otrzymasz również na podany w formularzu adres mailowy. Dokument ten należy zapisać w urządzeniu mobilnym oraz wydrukować i mieć przy sobie podczas podróży, nie należy umieszczać go w bagażu rejestrowanym.